Moodle のコースを表示/非表示にする方法

1. Moodle のコースを非表示にする

コース右端の「3点リーダー」をクリックして、「表示から削除する」を選択します。

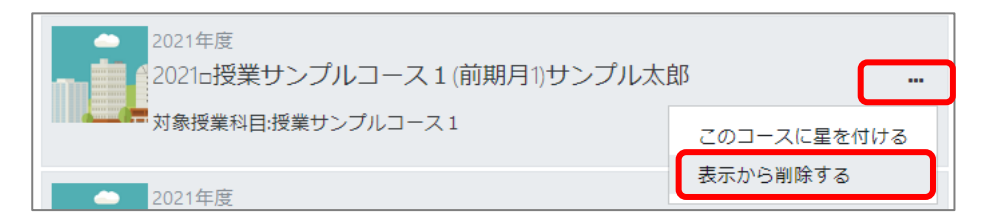

## 2. 非表示のコースを表示させる

「コース概要」のプルダウンメニューから「表示から削除済み」を選択します。

| <u>コース概要</u>          |
|-----------------------|
| ▼ すべて (表示から削除済みを除く) ▼ |
| ● すべて (表示から削除済みを除く)   |
| 進行中                   |
| 未来                    |
| 過去                    |
| 星付き                   |
| 表示から削除済み              |

非表示コースの「3点リーダー」をクリックして、「表示にリストアする」を選択します。

| 2021年度<br>2021□授業サンプルコース1(前期月1)サンプル太郎 … |             |  |
|-----------------------------------------|-------------|--|
| 対象授業科目:授業サンプルコース 1                      | このコースに星を付ける |  |
| 表示 12 ▼                                 | 表示にリストアする   |  |

最後に、コース概要のプルダウンメニューから「すべて(表示から削除済みをのぞく)」を選択します。

| コース概要                                     |                       |               |
|-------------------------------------------|-----------------------|---------------|
| ▼ 表示から削除済み ▼                              |                       |               |
| すべて (表示から削除済みを除く)                         |                       |               |
| <u> コース概要</u>                             |                       |               |
| ▼ すべて (表示から削除済みを除く) ▼                     | ↓ コース名 ▼              | <b>Ⅲ</b> 概要 ▼ |
| 2021年度<br>2021回授業サンプルコー<br>対象授業科目:授業サンプルコ | ス1(前期月1)サンプル太郎<br>ース1 |               |
| 2021年度                                    |                       |               |